## [新手引导]使用辅助(V5.0版)(军工版)(重要)

本文档适用于:EastWave v5.0 版; 主要针对射频领域计算,自定义模式; 不能替代帮助手册、案例文档的学习; 建议首先熟悉时域、频域概念,理解傅里叶变换,掌握你要研究的问题的要领。

## 文档属性

- 通常只要更改"频率"、"边界"。
- 单位
  - 一般直接按照默认,选择:长度单位,mm;时间单位,自动相关;频率单位, GHz。
  - 直接参与到计算迭代中的数值,如物体尺寸、激励源形状、网格尺寸等相关信息,单位设置均为文档单位。
  - 长度、时间、频率单位分别通过 UL、UT、UF 调用。

为满足 FDTD 迭代要求的色散稳定性 , 一般建议勾选时间单位自动相关长度单位。

- 频率
  - 一般设置为天线/雷达工作频段范围。
  - 三个值可以通过 "FREQ\_MIN" "FREQ\_MAX" "FREQ\_DELTA" 变量进行 调用。

说明:

通常需要将 FDTD 计算完成后直接得到的时域空间结果,经 FFT 变换到频域空间,此处频率即指 FFT 变换时的频率范围和精度。

FFT 变换中,时域上总时长与频域上分辨率成正相关,因此,若要得到频率上足够清晰的信息,通常需要协调修改网格大小、迭代总步长、光源时域信号形状等。

为此,将该频率变量化,可以通过参量"FREQ\_MIN""FREQ\_MAX""FREQ\_DELTA"等对其进行调用,以便简化建模。

- 边界
  - 三个方向上均为开放边界。
  - 开放边界类型选择默认即可,必要时再增大吸收层的层数。
- 背景
  - 一般均为空气。

物体

- 物体操作
  - 物体覆盖规则:后建模的物体覆盖先建模的物体,用以替代布尔运算形式的建模方法。
  - 物体支持移动、复制、旋转、镜像等操作,可以在 CAD 窗口中鼠标左键选中物体,再右键在菜单中选择相应功能。

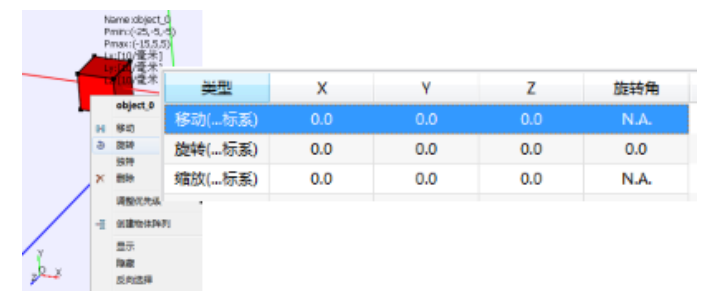

镜像操作可以通过缩放操作完成,如要相对于 YOZ 面进行镜像,即将 X 轴反向,可以输入 X 轴缩放量为-1, Y、Z 轴不变(为 1),即可完成镜像操作。

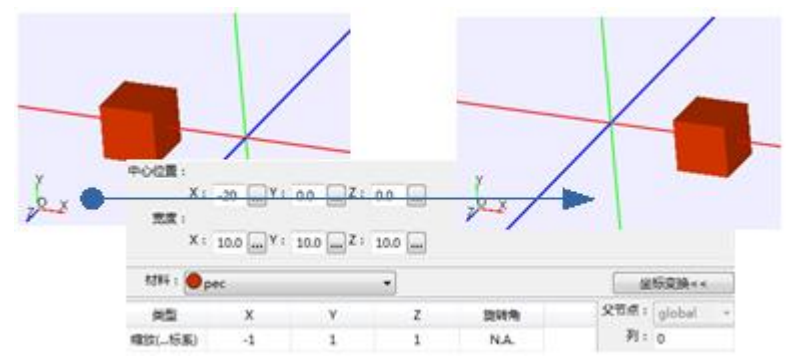

如要对多个物体进行同种操作,可以选择将多个物体打包成组(在模型管理窗
 口中,选中多个物体,右键选择"组")。再对组进行操作。

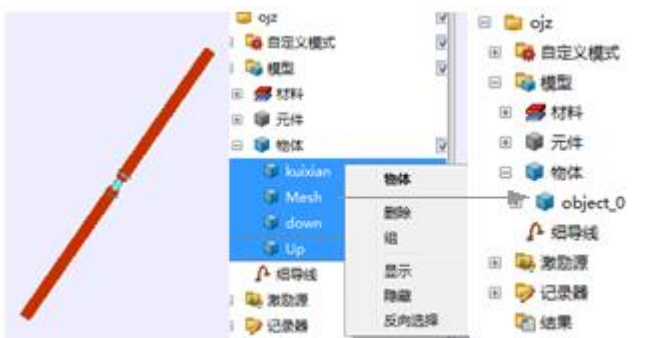

- 元件
  - 普通建模,默认不开启元件。新建物体后填入相应的形状参数即可。
     如有创建"组"、"周期阵列"、"自定义阵列"的需求,建议开启元件。
     开启元件方式:"布局"-->"选项"-->"常用"-->"观察器"-->"隐藏
     元件"取消勾选。关闭当前脚本后再打开。
     区分元件和物体的概念:元件相当于形状,不带材料参量;物体则是实际放到
     仿真环境中的。
- 周期阵列
  - 根据单个组件生成周期阵列之前,可以先将组成该组件的所有物体打包成组, 再对组生成周期阵列。
  - 根据单个组件生成阵列时,需要填入组的平移矢量。如按照三角形阵列填充:

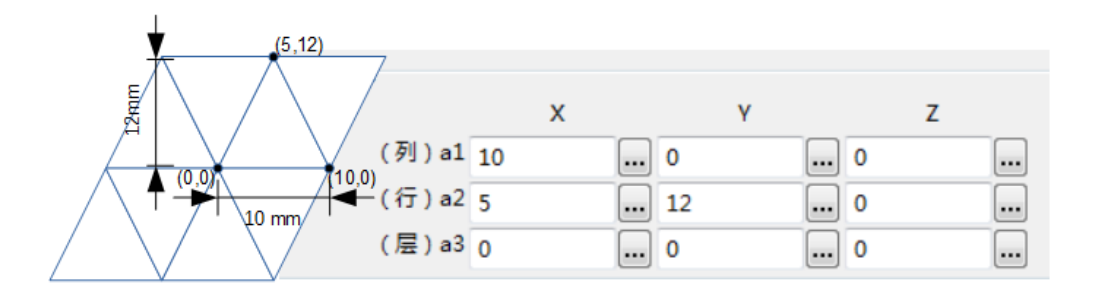

• 周期阵列可以按照行列层填充,并进行行、列、层数的增、删、补操作。

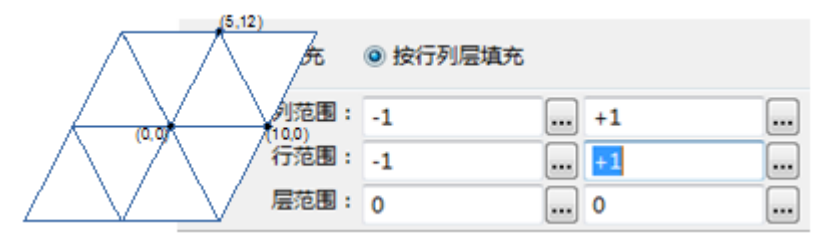

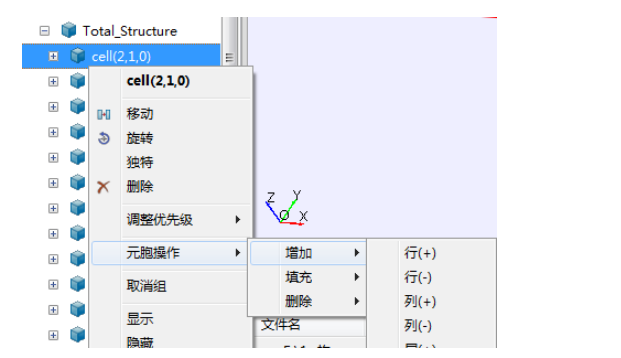

周期阵列也可以按照区域填充,填充矩形区域或圆形区域。

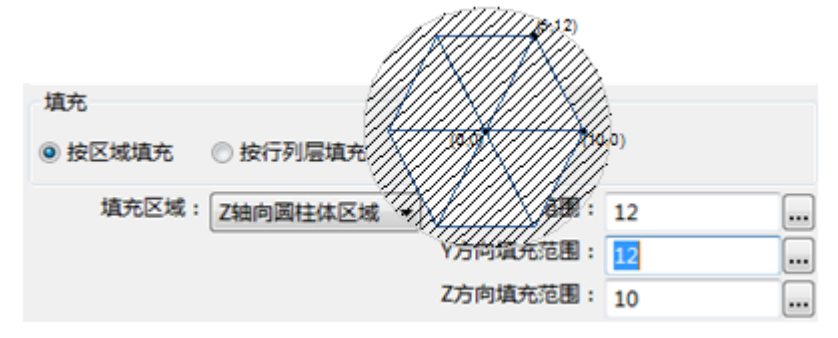

- 外部导入模型时
  - 外部文件默认以绝对路径保存在工程文件中;建议修改为相对路径。
  - 软件提供判定模型中心的功能,详见帮助手册。
  - 建议学习参数化建模,而不是一直导入模型,有利于进行后续的参数扫描和参数优化。
- 提供输入参数方程进行建模的方法,详见《[仿真指导]采用参数方程进行建模》。

激励源

• 激励源由时域波形和空间分布累乘得到。

- 激励源的方向性按照全局球坐标系定义,极化按照极化角进行定义。
   激励源的方向性和偏振都可以从 CAD 窗口内对应的图上看出:橙色箭头为入射方向;绿色箭头为偏振方向。
   激励源的方向性和偏振也可以通过实时场观察得到,真实仿真时的设置以实时场观察到的为准。
- 通常采用**集总端口、波端口**计算**天线辐射**。
- 通常采用导入口面场光源,计算天线罩的透波率和方向图。
   口面场可以是真实天线的口面上的场强值和幅度值。
   该光源需要分别导入口面场的幅度文件和相位文件,可以通过口面上相位的不同来
   设置不同的入射角。
  - 插值说明:
     软件会根据导入的幅度文件和相位文件进行插值,以便确定迭代时每个网格的 幅度和相位。举例说明:口面沿 Z 正方向,宽度为100\*100,导入幅度文件中 只有1个数"1",插值后,相当于口面上每个点的幅度值均为1。
    - <u>辐射方向和相位</u>说明:
       如果要计算正入射透过率,相位和频率无关,此时可以选择时域波形为高斯脉冲,以便计算宽频的透波率和方向图。

如果要计算斜入射透过率,相位和频率相关,此时要选择时域波形为余弦波, 即单次只能计算单个频点。由于相位和频率直接相关,因此,此时要选择时域 波形为余弦波。

另外,斜入射的透反率,也可以先按正入射情况下设置幅度和相位,通过旋转 罩子,实现斜入射。

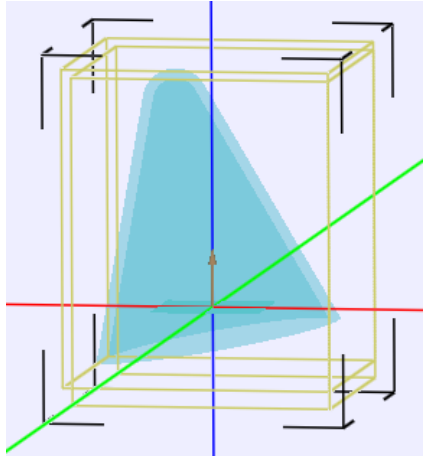

- 通常采用**平面波(即总场-散射场)**来计算 RCS 值。
  - 总场区

软件中设置的区域为总场区,总场区内,场值为入射场和散射场之和; 默认情况下,为物体(BBOX)外延0.2个波长。

散射场区
 在总场区外侧到计算边界之间为散射场区,散射区内仅为散射场。

计算 RCS 值时,要在该区域加远场记录器。以记录远场的 RCS 值。

○ 平面波一般在空气中,因此不需要设置"波阻抗倒数";如果在介质内,波阻抗倒数输入相对介电常数的开平方值,即 $\sqrt{\epsilon}$ 。

记录

- 通常会使用[版域]远场记录器,计算天线方向图、天线罩透波率、天线罩 BSE、散射体 RCS 特性。
  - <u>外推面位置说明:</u>
     计算天线方向图、天线罩透波率/BSE 时,远场记录的外推面的框(CAD 窗口中为黄色),要位于物体和激励源外侧,位于边界内侧。
     计算 RCS 时,由于激励源采用的是总场-散射场,因此要将外推面设置在散射场区。
     软件中外推面位置的默认值为物体外侧 0.4 倍波长。
  - <u>频率说明</u>
     软件中频率的默认值,是文档属性"频率"中的所有频点。
     记录器是一个一个频率外推,因此频率过多会使外推时间拉长。
    - <u>角度说明</u>

外推距离和 theta、phi 值,按全局球坐标系定义,共同组成了远场位置点的坐标。

记录器是一个一个角度外推的,因此角度过多会使外推时间拉长。

三维方向图:Theta=[0:180], phi=[0:360];

XOZ 面方向图:Theta=[-90:90], phi=0;

YOZ 面方向图:Theta=[-90:90], phi=90;

○ 结果说明

将根据每个频点远场的 Ef、Es 两个极化的电场值,处理后得到归一化的远场方向图 Dtheta、Dphi。

远场能量值为 E2 = Ef^2+Es^2。

远场能量值归一化得到方向图的函数,方法:

Energy Avg = rcd far.nf 0.Pout/(4\*PI\*rcd far.nf 0.r^2);

Energy = 10\*log10( abs(rcd\_far.nf\_0.Es)^2 /
Energy avg ) ;

• 时间步一般不用设置。